To restart Windows NT:

- 1. When a message appears on your screen telling you it is safe to turn off your computer, choose Restart. or
- 1. Press CTRL+ALT+DELETE

## ---- EXERCISE ----

| EXERCISE                                                              |                                                                                                    |                                                                                               |
|-----------------------------------------------------------------------|----------------------------------------------------------------------------------------------------|-----------------------------------------------------------------------------------------------|
| In the following exercise, you will shut down and restart Windows NT. |                                                                                                    |                                                                                               |
| 1.                                                                    | From the Start menu, choose<br>Shut Down                                                                   | The Shut Down Windows<br>dialog box appears.                                                  |
| 2.                                                                    | Make sure the Shut down the<br>computer? option button is<br>selected                                      |                                                                                               |
| 3.                                                                    | Choose Yes                                                                                                 | The Shutdown Computer<br>message box appears when it<br>is safe to turn off your<br>computer. |
| 4.                                                                    | Choose Restart                                                                                             | The computer restarts.                                                                        |
| 5.                                                                    | If needed, select Windows NT from the list, and then press ENTER                                           | Windows NT starts.                                                                            |
| 6.                                                                    | Log on to Windows NT again,<br>using the new password,<br><b>cookies</b> , when prompted for a<br>password |                                                                                               |
| 7.                                                                    | If you're prompted for a<br>network password, type your<br>old password and choose OK                      |                                                                                               |

**END** -

 $\tilde{x}_{qq}^{(i)}$ 

18 12

**議 勝 約** 

2000 2000 2000

26